## How To Challenge Opponents on IMLeagues

• To challenge a participant to a match, click onto your team page or the league page of the sport so that you see the list of teams...you will see a challenge button next to the teams for which you are able to challenge:

| Team Standings             |                   |                  |      |    |        |
|----------------------------|-------------------|------------------|------|----|--------|
| Team                       | #                 | v                | Move | GP | Delete |
| Stefty<br>Soseph Martineau | <b>1</b><br>1M OF | S                | Move | 0  | Delete |
| Tiger<br>Joseph Martineau  | <b>1</b><br>1M OF | S                | Move | 0  | Delete |
| Speith<br>Joseph Martineau | 1M OF             |                  | Move | 0  | Delete |
| Day<br>Joseph Martineau    | <b>1</b><br>1M OF | <b></b> <i>∎</i> | Move | 0  | Delete |

• From that page, you can enter in availability and <u>contact in</u>formation:

| Request from Lefty  | to Tiger                                                                         |  |
|---------------------|----------------------------------------------------------------------------------|--|
| Your Availability   | Ex: I'm free from 5PM-8PM any day this week.                                     |  |
| Contact Information | Name: Joseph Martineau<br>Email: joe@imleagues.com<br>Phone Number: 336-303-2642 |  |
|                     | Send Request Cancel                                                              |  |

• Whenever you send or receive a challenge request, you or your opponent will see a red notification in the globe at the top of the screen:

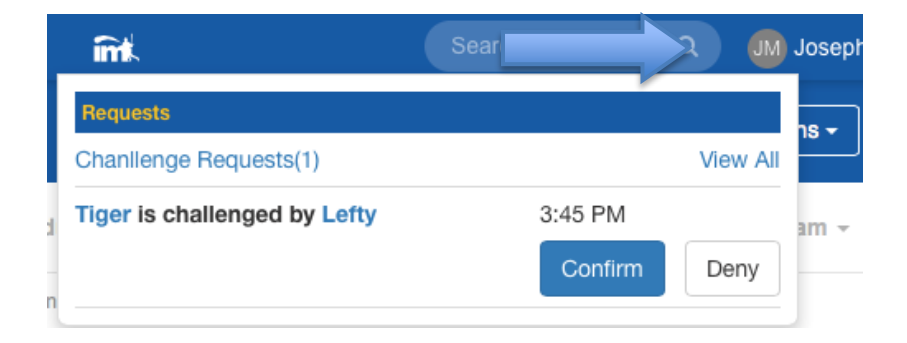

You will receive an email notification when you receive a challenge request, and you can also see it on your user home page:

| Challenge Reque | sts For figer     |                 |        |        |
|-----------------|-------------------|-----------------|--------|--------|
| Challenged By   | Availability Info | Contact Info    | Accept | Reject |
| Lefty           |                   | Contact Details | ×      | ×      |

## To Submit a Score for a Challenged Match:

• Click on your user home page (the page you see when you first log in) and scroll down to the "My Teams" area, click onto your team page, scroll down and you'll see a blue "report score" button next to your most recent match:

| Next Game           |          |                 |                        |                    |
|---------------------|----------|-----------------|------------------------|--------------------|
| Tue, Jun 27         | 01:23 PM | vs 📷 Scrimmage  | Away Game<br>Away Game | MVP:<br>VoteJun 27 |
| Baseball<br>(0-0-0) |          | VS<br>Upcoming  |                        | <b>int</b>         |
|                     |          | Game Page Repor | t Score                |                    |
|                     |          |                 |                        |                    |

*NOTE:* Once a score has been submitted, the other player has **12 hours** to confirm the score (they confirm by logging into their account and clicking the "confirm/dispute score" alert on their user home page), or it will automatically be posted. Also, you can only challenge one person at a time. If you have a pending challenge and want to challenge someone else, your pending challenge will be canceled. Once a score has been submitted, you are then free to challenge again.